#### DGIN 5201 Digital Transformation Lab 4

#### GitLab and Git Assignment Submission

Time and date: 11:35–12:25 and 13:05–13:55, 31-Jan-2025 Location: Goldberg CS 134 and 143

Image: DALL-E. Bing Image Creator. Generated by AI

< ロト < 同ト < ヨト < ヨト

#### Lab Overview: GitLab and Git

- Introduction to Git, GitLab, and GitHub
- Hands-on exercise with GitLab server in FCS
- Finalizing submission of labs to GitLab
- Last step of Assignment 1
- Your project repositories will be set up, and you will be encouraged to use it
- Some project deliverables will be required using your project repository in GitLab

#### What is GitLab?

- It is based on Git, a source version control system
- A source version control system is used
  - ▶ to store and manage different versions of code
  - to provide collaborative platform for software developers
- GitLab is based on Git and provides a web interface
- Similar to GitHub in this sense
- Provides Continuous Integration (CI) and Continuous Delivery (CD) of code
- A lot of material on Git and GitLab can be found on the Web

#### Step 1. Logging into DalFCS GitLab Website

#### • Open your Web browser and go to: https://git.cs.dal.ca

#### DalFCS Git

Git repos for individual and group use.

Login using your CSID username & password. You can also check/update your login credentials and check if your account has become locked (i.e. due to repeated password errors) at the CSID page.

Contact the DalFCS Helpdesk at cshelp@cs.dal.ca for support requests, questions, etc.

If necessary, visit Email Reconfirm page to confirm your email address.

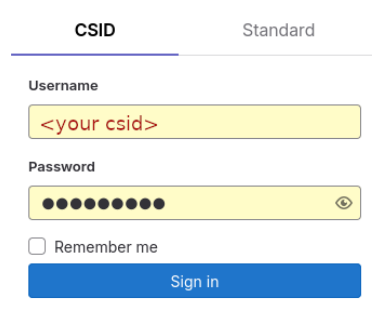

(日) (周) (三) (三)

Step 2. Find your CSID Course Project in DGIN5201 Group

- The next step is to find your course project
- It is in the course group for the current term
- Its name is your CSID
- The next slide shows how the page with your projects approximatelly looks like

#### Approximate Page with Your Projects

#### • an approximate look of the page with your projects

| ⊌           |                                                | D + V | Your work > Projects                                                             |                |
|-------------|------------------------------------------------|-------|----------------------------------------------------------------------------------|----------------|
|             | C Search or                                    | go to | Projects                                                                         |                |
| You         | r work                                         |       | Yours 1 Starred 0 Pending deletion                                               | Filter by name |
| 0<br>%<br>D | Projects<br>Groups<br>Issues<br>Merge requests | ,     | All Personal           Courses / 2024-Winter / dgirts201 / <your csid=""></your> | ntainer        |
|             | To-Do List<br>Milestones<br>Snippets           |       |                                                                                  |                |
| ବ୍ର ତ       | Activity<br>Workspaces<br>Environments         |       |                                                                                  |                |
| \$<br>0     | Operations<br>Security                         | >     |                                                                                  |                |

### Your Course GitLab Project (Repository)

- It is named as your CSID and in the course group (2025-winter/dgin-5201/<your\_csid>)
- URL: https:

//git.cs.dal.ca/courses/2025-winter/dgin-5201/<your\_csid>

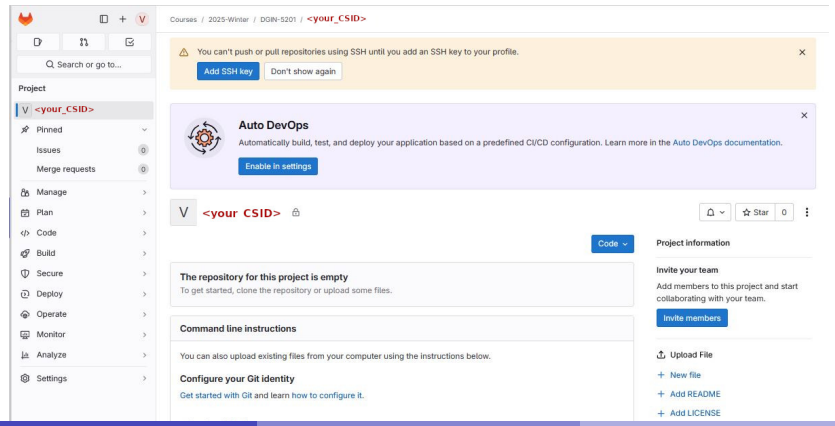

DGIN 5201, Vlado Keselj

### Step 3: Uploading your Files from timberlea

- In this step you should upload your lab files from timberlea into the GitLab server
- The instructions are shown in the GitLab page
- You should also open another command-line window for ssh login to timberlea

#### Instructions to Upload our Files

| -         |                |       | + | V | Courses > ···· > adm > vladodemo2                                                                                                    |    |  |  |  |  |  |  |
|-----------|----------------|-------|---|---|----------------------------------------------------------------------------------------------------|----|--|--|--|--|--|--|
|           | D 13           |       | Ø |   | дт соцтддголаг озы.ewarrkeser]благ.ca                                                                                                    |    |  |  |  |  |  |  |
|           |                |       |   |   | Create a new repository                                                                                                    |    |  |  |  |  |  |  |
|           | Q Search or    | go to | · |   | ait clone https://ait.cs.dal.ca/courses/2024-winter/dain5201/adm/vladodemo2.ait                                                                    |    |  |  |  |  |  |  |
| Pro       | ject           |       |   | ^ | cd vladodemo2                                                                                                    |    |  |  |  |  |  |  |
| V         | vladodemo2     |       |   |   | git switchcreate main<br>touch README.md                                                                                                    |    |  |  |  |  |  |  |
| A         | Pinned         |       |   |   | git add README.md                                                                                                    |    |  |  |  |  |  |  |
|           | locuos         |       | 0 |   | git commit -m "add READNE"                                                                                                    |    |  |  |  |  |  |  |
|           | 155065         |       | 0 |   | git pushset-upstream origin main                                                                                                    |    |  |  |  |  |  |  |
|           | Merge requests |       | 0 |   | Push an existing folder                                                                                                    | ~  |  |  |  |  |  |  |
| රිරි      | Manage         |       | 3 |   | cd existing_folder                                                                                                    | N  |  |  |  |  |  |  |
| ₿         | Plan           |       | 3 |   | git initinitial-branch=main<br>git remote add origin bttns://git cs dal ca/courses/2024-winter/dgin5201/adm/vladodemo2 git                         |    |  |  |  |  |  |  |
| <>>       | Code           |       | 2 |   | git add .                                                                                                    | h  |  |  |  |  |  |  |
| de la     | Build          |       |   |   | git commit -m "Initial commit"<br>git most - get worksong of a single single single single single single single single single single single single |    |  |  |  |  |  |  |
| 48        | Build          |       |   |   | git posiset-opstream origin main                                                                                                    | IJ |  |  |  |  |  |  |
| Φ         | Secure         |       | 3 |   | Push an existing Git repository                                                                                                    | ~  |  |  |  |  |  |  |
| Ð         | Deploy         |       | 3 | 6 | cd existing_repo                                                                                                    |    |  |  |  |  |  |  |
| 6         | Operate        |       | ; |   | git remote rename origin old-origin<br>git remote add origin https://git.cs.dal.cs/courses/2024.winter/doin5201/adm/vladodemo2.git                 |    |  |  |  |  |  |  |
|           | Monitor        |       | 3 |   | git pushset-upstream originall                                                                                                    |    |  |  |  |  |  |  |
| <u>þa</u> | Analyze        |       | ; | ~ | git pushset-upstream origintags                                                                                                    |    |  |  |  |  |  |  |

3

(日) (同) (三) (三)

#### Login to timberlea Server

- In another window, we login to timberlea server
- It will probably be a command-line window or terminal window in which we type the command: ssh <<u>your\_csid</u>>@timberlea.cs.dal.ca

where instead of <your\_csid> you should use your own CSID

- or maybe you can use PuTTY, mobaxterm, or other SSH application
- You should try to have two windows: the web browser with GitLab, and the command-line window

#### Going to your Labs Directory

- Change directory to public\_html/dgin5201 and list contents
- your screen with two windows could look as follows:

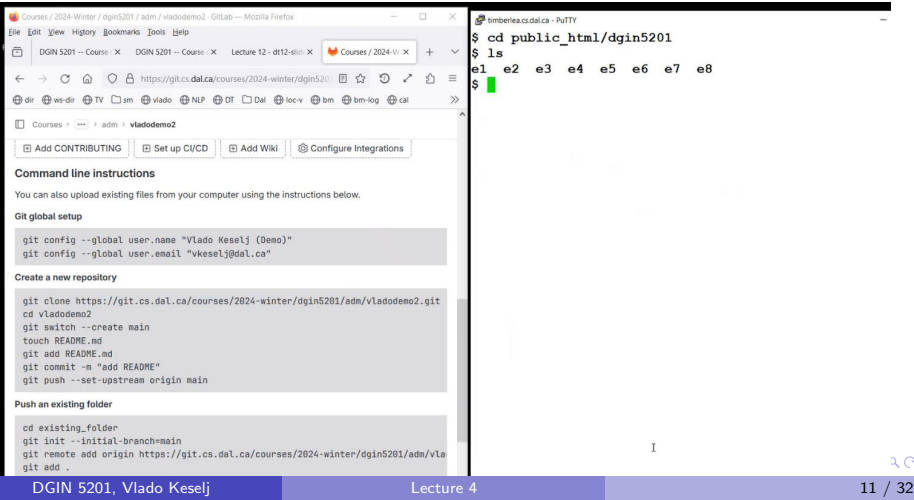

### Create Directory git

- make directory git
- make sure that the directory has permissions rwx for for the user
- the next screenshot shows how it would look on my screen

| 🚰 timberlea.cs.dal.ca - PuTTY |    |       |      |      |    |      |     |    |       | _   |
|-------------------------------|----|-------|------|------|----|------|-----|----|-------|-----|
| \$ ls                         |    |       |      |      |    |      |     |    |       |     |
| e1 e2 e3                      | e  | 4 e5  | e6   | e7   | e8 |      |     |    |       |     |
| \$ mkdir git                  | t  |       |      |      |    |      |     |    |       |     |
| \$ ls -ltra                   |    |       |      |      |    |      |     |    |       |     |
| total 8                       |    |       |      |      |    |      |     |    |       |     |
| drwxxx                        | 2  | vlado | demo | csfa | ac | 43   | Feb | 6  | 13:16 | e1  |
| drwxxx                        | 3  | vlado | demo | csfa | ac | 59   | Feb | 6  | 13:27 | e2  |
| drwxxx                        | 3  | vlado | demo | csfa | ac | 22   | Feb | 8  | 08:49 |     |
| drwxxx                        | 3  | vlado | demo | csfa | ac | 121  | Feb | 8  | 13:59 | e3  |
| drwxxx                        | 3  | vlado | demo | csfa | ac | 121  | Feb | 8  | 13:59 | e4  |
| drwxxx                        | 3  | vlado | demo | csfa | ac | 178  | Feb | 8  | 15:26 | e5  |
| drwxxx                        | 3  | vlado | demo | csfa | ac | 209  | Feb | 8  | 15:39 | e6  |
| drwxxx                        | 3  | vlado | demo | csfa | ac | 209  | Feb | 13 | 14:56 | e7  |
| drwxxx                        | 3  | vlado | demo | csfa | ac | 4096 | Feb | 13 | 15:34 | e8  |
| drwx <sup>1</sup>             | 2  | vlado | demo | csfa | ac | 6    | Feb | 15 | 14:57 | git |
| drwxxx                        | 13 | vlado | demo | csfa | ac | 120  | Feb | 15 | 14:57 |     |
| \$                            |    |       |      |      |    |      |     |    |       |     |

◆□▶ ◆□▶ ◆三▶ ◆三▶ 三三 - のへで

#### Copy directories e1...e8 into directory git

• We first rsync directory e1:

```
timberlea.cs.dal.ca - PuTTY
$ 1s
e1 e2 e3 e4 e5 e6 e7
                          e8
$ mkdir git
$ ls -ltra
total 8
drwx--x--x 2 vladodemo csfac 43 Feb 6 13:16 e1
drwx--x--x 3 vladodemo csfac 59 Feb 6 13:27 e2
drwx--x--x 3 vladodemo csfac 22 Feb 8 08:49 ...
drwx--x--x 3 vladodemo csfac 121 Feb 8 13:59 e3
drwx--x--x 3 vladodemo csfac
                              121 Feb 8 13:59 e4
drwx--x--x 3 vladodemo csfac 178 Feb 8 15:26 e5
drwx--x--x 3 vladodemo csfac
                              209 Feb 8 15:39 e6
drwx--x--x 3 vladodemo csfac 209 Feb 13 14:56 e7
drwx--x--x 3 vladodemo csfac 4096 Feb 13 15:34 e8
drwx----- 2 vladodemo csfac
                                6 Feb 15 14:57 git
drwx--x--x 13 vladodemo csfac
                              120 Feb 15 14:57 .
$ rsync -av e1/ git/e1/
```

3

イロト 不得下 イヨト イヨト

#### Copy other Directories with rsync: e2

\$ rsync -av e2/ git/e2/ sending incremental file list created directory git/e2 I ./ index html

(日) (周) (三) (三)

```
R timberlea.cs.dal.ca - PuTTY
index.html~
sent 255 bytes received 86 bytes 682.00 bytes/sec
total size is 70 speedup is 0.21
$ rsync -av e2/ git/e2/
sending incremental file list
created directory git/e2
./
index.html
index.html~
material/
material/.htaccess
material/MDI-page.pdf
sent 794,495 bytes received 136 bytes 1,589,262.00 bytes/
sec
total size is 793,957 speedup is 1.00
$ rsync -av e3/ git/e3/
sending incremental file list
created directory git/e3
.1
.htaccess
.htaccess~
.htpasswd
index.html
index.html~
DW
material/
material/.htaccess
material/MDI-page.pdf
```

イロト イポト イヨト イヨト

## \$ rsync -av e4/ git/e4/

```
$ rsync -av e5/ git/e5/
sending incremental file list
created directory git/e5
./
.htaccess
.htaccess~
.htpasswd
index.html
index html
```

3

- 4 伺 ト 4 ヨ ト 4 ヨ ト

#### \$ rsync -av e6/ git/e6/ sending incremental file list created directory git/e6 ./ .htaccess .htaccess~ .htpasswd

• • = • • = •

```
$ rsync -av e7/ git/e7/
sending incremental file list
created directory git/e7
./
.htaccess
.htaccess~
.htpasswd
```

3

- 4 週 ト - 4 ヨ ト - 4 ヨ ト - -

```
$ rsync -av e8/ git/e8/
sending incremental file list
created directory git/e8
./
.htaccess
btaccess
```

• • = • • = •

# Use highlighted commands to check your git directory

15 e4 e5 e6 e7 e8 e3 git cd git lse3 e4 e5 e6 e7 e8 ls -1 total 4 drwx--x--x 2 vladodemo csfac 43 Feb 6 13:16 e1 drwx--x--x 3 vladodemo csfac 59 Feb 6 13:27 e2 drwx--x--x 3 vladodemo csfac 121 Feb 8 13:59 e3 drwx--x--x 3 vladodemo csfac 121 Feb 8 13:59 e4 drwx--x--x 3 vladodemo csfac 178 Feb 8 15:26 e5 drwx--x--x 3 vladodemo csfac 209 Feb 8 15:39 e6 xx--x--x 3 vladodemo csfac 209 Feb 13 14:56 e7 drwx--x--x 3 vladodemo csfac 4096 Feb 13 15:34 e8 \$ pwd home directory ......> /public html/dgin5201/git

- 4 個 ト - 4 三 ト - 4 三 ト

#### Follow git Commands for Upload

#### We now follow git commands shows on the GitLab page First, let us highlight which ones we will use:

| Courses > int > adm > vtadodemo2                                                                                                    | test.cgi<br>material/                                                                                                    |
|----------------------------------------------------------------------------------------------------|----------------------------------------------------------------------------------------------------|
| git clone https://git.cs.ddl.ca/courses/2024-winter/dginS201/adm/vladodemo2.git<br>cd vladodemo2<br>git switchcreate main<br>touch RELADME.md<br>git add RELADME.md<br>git commit -m "add RELADME"<br>git pubhset-upstream origin main | material/.ntaccess<br>material/MDI-page.pdf<br>sent 806,456 bytes received 478 bytes 322,773.60 bytes/se<br>c<br>total size is 804,714 speedup is 1.00<br>§ ls                                                                                                    |
| Push an existing folder                                                                                                    | el e2 e3 e4 e5 e6 e7 e8 e8a git save<br>S cd git                                                                                                    |
| d axisting-folder<br>git initinitial-bench-main<br>git resot ad origin https://git.cs.dal.ca/courses/2024-winter/dgin5201/adm/vla<br>git add .<br>git commit == "Initial commit"<br>git pushset-upstream origin main                   | \$ 1s<br>el e2 e3 e4 e5 e6 e7 e8<br>\$ ls -1<br>total 4<br>drwxxx 2 vladodemo csfac 43 Feb 6 13:16 e1<br>drwxxx 3 vladodemo csfac 59 Feb 6 13:27 e2                                                                                                    |
| Push an existing Git repository                                                                                                    | drwxxx 3 vladodemo csfac 121 Feb 8 13:59 e3                                                                                                    |
| cd existing_repo<br>gli remote adorigin nitos://gli.cs.dal.ca/courses/2024-winter/dgin5201/adm/vla<br>gli poshset-upstream originall<br>gli poshset-upstream origintags<br>€ >                                                         | drwx-x-x-x 3 vladodemo csfac 178 Feb 8 15:26 e5<br>drwx-x-x-x 3 vladodemo csfac 209 Feb 8 15:39 e6<br>drwxx-x-x 3 vladodemo csfac 209 Feb 13 4:56 e7<br>drwx-x-x-x 3 vladodemo csfac 4096 Feb 13 15:34 e8<br>\$ pwd<br>/users/faculty/vladodemo/public_html/dgin5201/git |

#### Type in Commands as Shown in GitLab page

# Carefully copy commands from the GitLab page (these screenshots are from the last year):

| Push an existing folder                                                          | \$ 18 -1                                                     |
|----------------------------------------------------------------------------------|--------------------------------------------------------------|
|                                                                                  | total 4                                                      |
| cd existing_folder                                                               | drwxxx 2 vladodemo csfac 43 Feb 6 13:16 e1                   |
| git initinitial-branch=main                                                      | drwxxx 3 vladodemo csfac 59 Feb 6 13:27 e2                   |
| git remote add origin https://git.cs.dal.ca/courses/2024-winter/dgin5201/adm/vla | drwxxx 3 vladodemo csfac 121 Feb 8 13:59 e3                  |
| git add .<br>git commit -m "Initial commit"                                      | drwxxx 3 vladodemo csfac 121 Feb 8 13:59 e4                  |
| git pushset-upstream origin main                                                 | drwxxx 3 vladodemo csfac 178 Feb 8 15:26 e5                  |
| (                                                                                | drwxxx 3 vladodemo csfac 209 Feb 8 15:39 e6                  |
| Push an existing Git repository                                                  | drwxxx 3 vladodemo csfac 209 Feb 13 14:56 e7                 |
|                                                                                  | drwxxx 3 vladodemo csfac 4096 Feb 13 15:34 e8                |
| cd existing_repo                                                                 | \$ pwd                                                       |
| git remote rename origin old-origin                                              | /users/faculty/vladodemo/public html/dgin5201/git            |
| git remote add origin https://git.cs.dal.ca/courses/2024-winter/dgin5201/adm/vla | <pre>\$ git initinitial-branch=main</pre>                    |
| git puchset-upstream originacc                                                   | Initialized empty Git repository in /users/webhome/vladodem  |
| gar poan aer oparieen oragan roga                                                | o/dgin5201/git/.git/                                         |
| ( )                                                                              | \$ git remote add origin https://git.cs.dal.ca/courses/2024- |
|                                                                                  | winter/dgin5201/yourcsid                                     |

| <pre>girfolder<br/>-initial bronchmain<br/>p ad origin https://gir.cs.dal.cs/courses/2024-winter/dginS201/adm/vladdemc/<br/>p ad origin https://gir.cs.dal.cs/courses/2024-winter/dginS201/adm/vladdemc/<br/>p ad origin https://gir.cs.dal.cs/courses/2024-winter/dginS201/adm/vladdemc/<br/>p ad origin interp://gir.cs.dal.cs/courses/2024-winter/dginS201/adm/vladdemc/<br/>c = n Thilai commit<br/>- set-upstreem origin admit = n = n = n = n = n = n = n = n = n =</pre>                                                                                                    | Push an existing folder                                                                                                    | \$ ls -1<br>total 4                                                                                                    |
|----------------------------------------------------------------------------------------------------|----------------------------------------------------------------------------------------------------|----------------------------------------------------------------------------------------------------|
| Puh an existing Oft repository  dtrwx-x-x-x 3 vladodemo csfac 209 Feb 13 14:56 e7  dtrwx-x-x-x 3 vladodemo csfac 209 Feb 13 14:56 e7  dtrwx-x-x-x 3 vladodemo csfac 4096 Feb 13 15:34 e8  \$ pwd  /users/faculty/vladodemo/public_html/dgin5201/git  \$ git nutinitial-branch=main Initialized empty Git repository in /users/webhome/vladodem o/dgin5201/git/.git/ \$ git remote add origin https://git.cs.dal.ca/courses/2024- initialized empty Git repository in /users/webhome/vladodem o/dgin5201/git/.git/ \$ git remote add origin https://git.cs.dal.ca/courses/2024- initialized origin https://git.cs.dal.ca/courses/2024- initialized origin https://git.cs.dal.ca/courses/2024- ini | ng_folder<br>initial-branch-main<br>> add origin https://git.cs.dal.ca/courses/2024-winter/dgin5201/adm/vladodemo2.git<br>t -m "Initial commit"<br>set-upstream origin main<br><                                   | drwxxx       2       vladodemo       csfac       43       Feb       6       13:16       e1         drwxxx       3       vladodemo       csfac       59       Feb       6       13:27       e2         drwxxx       3       vladodemo       csfac       121       Feb       6       13:59       e3         drwxxx       3       vladodemo       csfac       121       Feb       8       13:59       e4         drwxxx       3       vladodemo       csfac       121       Feb       8       15:26       e5         drwxxx       3       vladodemo       csfac       108       Feb       8       15:59       e6 |
| <pre>cd editio_repo<br/>git restreme origin old-origin<br/>git restreme origin old-origin<br/>git restreme origin old-origin<br/>git pushset-upstreem origintl<br/>git pushset-upstreem origintl<br/>git pushset-upstreem o</pre>                                                                                         | Push an existing Git repository                                                                                                    | drwxxx 3 vladodemo csfac 209 Feb 13 14:56 e7                                                                                                    |
|                                                                                                    | cd eristing_repo<br>git remote mame origin did-origin<br>git remote add origin https://git.cs.dd.ca/courses/2024-winter/dgin5201/edm/vla<br>git pushset-upatream originli<br>git pushset-upatream origintags<br>c2 | <pre>% pwd<br/>/users/faculty/vladodemo/public_html/dgin5201/git<br/>% git initinitial-branchemain<br/>Initialized empty Git repository in /users/webhome/vladodem<br/>o/dgin5201/git/.git.<br/>% git remote add origin https://git.cs.dal.ca/courses/2024-<br/>% git remote add origin https://git.cs.dal.ca/courses/2024-</pre>                                                                                                    |

| Push an existing folder                                                          | drwxxx 3 vladodemo csiac 59 Feb 6 13:2/ e2                  |
|----------------------------------------------------------------------------------|-------------------------------------------------------------|
|                                                                                  | drwxxx 3 vladodemo csfac 121 Feb 8 13:59 e3                 |
| cd existing_folder                                                               | drwxxx 3 vladodemo csfac 121 Feb 8 13:59 e4                 |
| git initinitial-branch=main                                                      | drwxxx 3 vladodemo csfac 178 Feb 8 15:26 e5                 |
| git remote add origin https://git.cs.dal.ca/courses/2824-winter/dgin5281/adm/vla | drwxxx 3 vladodemo csfac 209 Feb 8 15:39 e6                 |
| git compit -m "Initial commit"                                                   | drwxxx 3 vladodemo csfac 209 Feb 13 14:56 e7                |
| git pushset-upstream origin main                                                 | drwxxx 3 vladodemo csfac 4096 Feb 13 15:34 e8               |
| < >                                                                              | \$ pwd                                                      |
| Push an existing Git repository                                                  | /users/faculty/vladodemo/public_html/dgin5201/git           |
|                                                                                  | <pre>\$ git initinitial-branch=main</pre>                   |
| cd existing_repo                                                                 | Initialized empty Git repository in /users/webhome/vladodem |
| git remote rename origin old-origin                                              | o/dgip5201/git/ git/                                        |
| git remote add origin https://git.cs.dal.ca/courses/2024-winter/dgin5201/adm/vla | S git remote add enigin https://git.cs.dol.go/gourges/2024- |
| git pushset-upstream originall                                                   | git femote and offgin https://git.cs.dai.ca/courses/2024-   |
| git pushset-upstream origintags                                                  | winter/dgin5201/adm/vladodemo2.git                          |
| (                                                                                | \$ git add .                                                |
|                                                                                  | \$ git commit -m "Initial commit"                           |

DGIN <u>5</u>201, Vlado Keselj

| Corres ( ) adm * vladodemo2<br>git clom http://git.cs.dal.ca/courses/2024-winter/dgin5201/adm/vladodemo2.git<br>cd vladodemo2<br>git saichcreate main<br>touch README.md<br>git commit -m "add README"<br>git pub *-set-upstream origin main | create mode 100644 e8/material/MDI-page.pdf<br>create mode 100644 e8/pw<br>create mode 100755 e8/register-py.cgi<br>create mode 100755 e8/register.gi<br>create mode 100755 e8/register.cgi<br>create mode 100755 e8/register.cgi<br>create mode 100755 e8/register.ph<br>create mode 100755 e8/register.py<br>create mode 100755 e8/register.py |
|----------------------------------------------------------------------------------------------------|----------------------------------------------------------------------------------------------------|
| Push an existing folder                                                                                                    | create mode 100755 e8/test.cgi                                                                                                    |
| cd stitling-folder<br>git init-initial-branch-main<br>b<br>git opin-origin https://git.cs.dal.cs/courses/2024-winter/dgin5201/adn/vla<br>git opin                                                                                            | V gas push - set upstice of difficult act; Vladodemo<br>Password for 'https://vladodemo&git.cs:dal.ca';<br>Enumerating objects: 10% (44/44), done.<br>Delta compression using up to 32 threads<br>Compressing objects: 10% (40/40), done.<br>Writing objects: 10% (44/44), 766.54 KiB   12.78 MiB/s. do.                                         |
| Push an existing Git repository                                                                                                    | ne.                                                                                                    |
| cd existing_repo<br>gir remote remote add origin hti-origin<br>gir remote add origin https://git.cs.du.ca/courses/2024-winter/dgin5281/adm/vla<br>git punhset-upstream originll<br>git punhset-upstream origintags<br>c                      | Total 44 (delta 21), reused 0 (delta 0), pack-reused 0<br>To https://git.cs.dal.ca/courses/2024-winter/dgin5201/adm/v<br>ladodemo2.git<br>* [new branch] main -> main<br>Branch 'main' set up to track remote branch 'main' from 'or<br>igin'.                                                                                                   |

## Refresh GitLab Page to Check Contents

| ← → χ @ 🛇 8 https://g            | it.cs.dal.ca/courses/2024-winter/dgin5201/adm/vladodemo2                                                                   |  |  |  |  |  |  |  |
|----------------------------------|----------------------------------------------------------------------------------------------------|--|--|--|--|--|--|--|
| ⊕ dir ⊕ ws-dir ⊕ TV □ sm ⊕ vlado | ⊕ NLP ⊕ DT □ Dal ⊕ loc-v ⊕ bm ⊕ bm-log ⊕ cal ⊕ upload □ Google ⊕ bf-upload ⊕ bf-dir □ orig                                 |  |  |  |  |  |  |  |
| 🤟 🗆 + V                          | Courses > im) > adm > vladodemo2                                                                                           |  |  |  |  |  |  |  |
| D 11 G                           | jit clone https://git.cs.dal.ca/courses/2024-winter/dgin5201/adm/vladodemo2.git                                            |  |  |  |  |  |  |  |
| Q Search or go to                | cd vladodemo2                                                                                                    |  |  |  |  |  |  |  |
| Project                          | touch README.md                                                                                                    |  |  |  |  |  |  |  |
| V vladodemo2                     | git add REAUHE.md<br>git commit -m "add README"                                                                            |  |  |  |  |  |  |  |
| 🖈 Pinned 🗸                       | git pushset-upstream origin main                                                                                           |  |  |  |  |  |  |  |
| Issues                           | Push an existing folder                                                                                                    |  |  |  |  |  |  |  |
| Merge requests 0                 | cd existing_folder                                                                                                    |  |  |  |  |  |  |  |
| රින Manage >                     | git initinitiat-oranon=main<br>git remote add origin https://git.cs.dal.ca/courses/2024-winter/dgin5201/adm/vladodemo2.git |  |  |  |  |  |  |  |
| 🗄 Plan >                         | git add .<br>git commit -m "Initial commit"                                                                                |  |  |  |  |  |  |  |
| Code                             | git pushset-upstream origin main                                                                                           |  |  |  |  |  |  |  |
|                                  | Push an existing Git repository                                                                                            |  |  |  |  |  |  |  |
|                                  | cd existing_repo                                                                                                    |  |  |  |  |  |  |  |
| Deploy                           | git remote rename origin https://git.cs.dal.ca/courses/2024-winter/dgin5201/adm/vladodemo2.git                             |  |  |  |  |  |  |  |
| Operate >                        | git pushset-upstream originall<br>git pushset-upstream origintags                                                          |  |  |  |  |  |  |  |
| 🛄 Monitor >                      |                                                                                                    |  |  |  |  |  |  |  |
| i Analyze → 🗸                    |                                                                                                    |  |  |  |  |  |  |  |

3

イロト イヨト イヨト イヨト

#### Expected Contents in your GitLab Repository

| ← → ♂ @ [        | O A https://c | git.cs.dal.ca/courses/2024-winter/dgin5201/ | adm/vladodemo2                                 |                        |                |             | 2 9 / 1       |
|------------------|---------------|---------------------------------------------|------------------------------------------------|------------------------|----------------|-------------|---------------|
| ⊕dir ⊕ws-dir ⊕TV | 🗅 sm 🕀 vlado  | ⊕ NLP ⊕ DT □ Dal ⊕ loc-v ⊕ bm               | ⊕ bm-log ⊕ cal ⊕ upload □ Google ⊕ bf-upload ⊕ | bf-dir 🗋 orig          |                |             |               |
| 🤟 a              | ) + V         | Courses > > adm > vladodemo2                |                                                |                        |                |             |               |
| D n              | ß             |                                             |                                                |                        |                |             |               |
| Q, Search or go  | to            | Initial commit                              |                                                |                        |                |             |               |
| Project          | ^             | Vlado Keselj (Demo) authore                 | d 1 minute ago                                 |                        |                |             | 00480163 ID   |
| V vladodemo2     |               | main v vladodemo2 / + v                     |                                                |                        | History Find 1 | file Edit v | ,↓, ✓ Clone ✓ |
| 🖈 Pinned         | ~             |                                             |                                                |                        |                |             |               |
| Issues           | 0             | Add README     Add LICENSI                  | E Add CHANGELOG Add CONTRIBUTING               | Add Kubernetes cluster | Set up CI/CD   | Add Wiki    |               |
| Merge requests   | 0             | Configure Integrations                      |                                                |                        |                |             |               |
| 66 Manage        | >             | Name                                        | Last commit                                    |                        |                |             | Last update   |
| 🖻 Plan           | >             | Phel                                        | Initial commit                                 |                        |                |             | 1 minute ago  |
| b Code           | >             | -                                           |                                                | N                      |                |             | Thinke ogo    |
| 🖇 Build          | >             | ⊡ e2                                        | Initial commit                                 | 40                     |                |             | 1 minute ago  |
| D Secure         | >             | 🖻 e3                                        | Initial commit                                 |                        |                |             | 1 minute ago  |
| Deploy           | >             | 🗅 e4                                        | Initial commit                                 |                        |                |             | 1 minute ago  |
| Operate          | >             | 🖻 e5                                        | Initial commit                                 |                        |                |             | 1 minute ago  |
| Monitor          | >             | 🗁 e6                                        | Initial commit                                 |                        |                |             | 1 minute ago  |
| 🗄 Analyze        | > •           | Page 7                                      | Initial commit                                 |                        |                |             | 1 minute ago  |

3

イロト イヨト イヨト イヨト

| ~    | → C @ C             | A https://g | it.cs.dal.ca/courses/2024-winter/dgin5201/ac | Im/vladodemo2                                    |               |         |           |        | ☆   | 0 /      | ŝ     | = |
|------|---------------------|-------------|----------------------------------------------|--------------------------------------------------|---------------|---------|-----------|--------|-----|----------|-------|---|
| 0    | dir 🕀 ws-dir 🕀 TV [ | ∃sm ⊕vlado  | ⊕NLP ⊕DT □Dal ⊕loc-v ⊕bm (                   | 🕀 bm-log 🕀 cal 🕀 upload 🗀 Google 🕀 bf-upload 🕀 b | of-dir 🗋 orig |         |           |        |     |          |       |   |
| ¥    | 0                   | + V         | Courses > > adm > vladodemo2                 |                                                  |               |         |           |        |     |          |       | Í |
|      | D U                 | ß           | main ~ vladodemo2 / + ~                      |                                                  |               | History | Find file | Edit ~ | 4 ~ | Clo      | ne v  |   |
|      | Q, Search or go to  |             |                                              |                                                  |               |         |           |        |     |          |       |   |
| Pro  | oject               | ^           |                                              |                                                  |               |         |           |        |     |          |       |   |
| V    | vladodemo2          |             | es configure integrations                    |                                                  |               |         |           |        |     |          |       |   |
| A    | Pinned              | ~ 1         | Name                                         | Last commit                                      |               |         |           |        |     | Last up  | date  |   |
|      | Issues              | 0           | 🖹 e1                                         | Initial commit                                   |               |         |           |        |     | 1 minute | ago   |   |
|      | Merge requests      | 0           | 🖹 e2                                         | Initial commit                                   |               |         |           |        |     | 1 minute | ago   |   |
| රිරි | Manage              | >           | 🖻 e3                                         | Initial commit                                   |               |         |           |        |     | 1 minute | ago   |   |
| 0    | Plan                | >           | Ê⊐ e4                                        | Initial commit                                   |               |         |           |        |     | 1 minute | ago   |   |
| \$   | Code                | ,           | 🖻 e5                                         | Initial commit                                   |               |         |           |        |     | 1 minute | e ago |   |
| 3    | Build               | ,           | Ph e6                                        | Initial commit                                   |               |         |           |        |     | 1 minute | 2 200 |   |
| Ψ    | Secure              | · ·         |                                              |                                                  |               |         |           |        |     |          | 090   |   |
| 6    | Deploy              | >           | 🖻 e7                                         | Initial commit                                   |               |         |           |        |     | 1 minute | : ago |   |
| 6    | Operate             |             | æ Ē £9                                       | Initial commit                                   |               |         |           |        |     | 1 minute | ago   |   |
|      | Monitor             | >           |                                              |                                                  |               |         |           |        |     |          |       |   |
| 肿    | Analyze             | > v         |                                              |                                                  |               |         |           |        |     |          |       |   |

Courses > --- > adm > vladodemo2

B Adex-py2.html

index-py2.html~

main - vladodemo2 / e8 / + -

Name Last commit Last update E material 1 minute ago Initial commit htaccess Initial commit 1 minute ago .htaccess~ Initial commit 1 minute ago htpasswd Initial commit 1 minute ago I index-php.html Initial commit 1 minute ago index-php.html~ Initial commit 1 minute ago index-py.html Initial commit 1 minute ago index-py.html~ Initial commit 1 minute ago

Initial commit

Initial commit

Lock History Find file

ヘロト 人間ト 人間ト 人間ト

Edit 🗸 🛃 🗸

Clone ~

1 minute ago

1 minute ago

#### DGIN 5201, Vlado Keselj

~

#### Lab 4 Finished

#### • With this you have finished Lab 4 and Assignment 1

A B F A B F